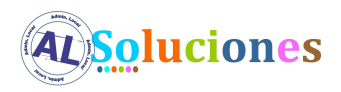

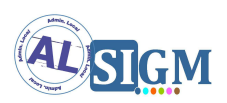

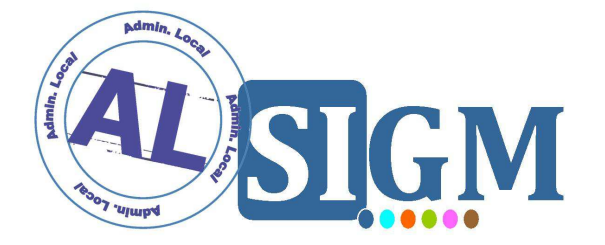

## SISTEMA INTEGRADO DE GESTIÓN DE EXPEDIENTES MODULAR (SIGM)

CONFIGURACIÓN DEL ENTORNO DE DESARROLLO

SIGM v3

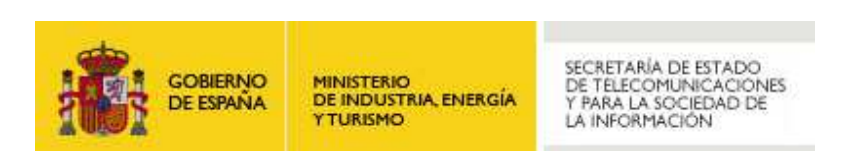

**Administración Local Soluciones** 

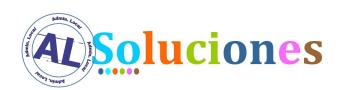

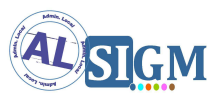

#### **Control de versiones**

| Versión | Fecha<br>aprobación | Cambio producido                                | Autor  |
|---------|---------------------|-------------------------------------------------|--------|
| 01      | Marzo 2009          | Versión inicial                                 | IECISA |
| 02      | Abril 2009          | Aumento descripción                             | IECISA |
| 03      | Julio 2009          | Maven                                           | IECISA |
| 04      | Noviembre 2009      | Información adicional maven                     | IECISA |
| 05      | Febrero 2010        | Información adicional settings.xml maven        | IECISA |
| 06      | Octubre 2012        | Actualización entorno desarrollo AL<br>SIGM 3.0 | IECISA |

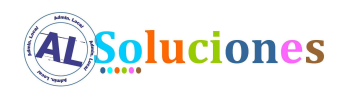

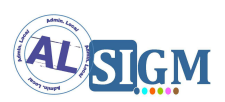

## ÍNDICE

| 1 | INT  | FRODUCCIÓN4                                                                 |
|---|------|-----------------------------------------------------------------------------|
| 1 | .1   | VISIÓN GENERAL DEL SISTEMA                                                  |
| 1 | .2   | FINALIDAD DEL DOCUMENTO                                                     |
| 1 | .3   | DEFINICIONES Y ABREVIATURAS                                                 |
| 2 | RE   | QUISITOS DEL ENTORNO DE DESARROLLO5                                         |
| 2 | .1   | REQUISITOS HARDWARE                                                         |
| 2 | .2   | REQUISITOS SOFTWARE                                                         |
| 2 | .3   | REQUISITOS DE INSTALACIÓN                                                   |
| 3 | CO   | NFIGURACIÓN DEL IDE6                                                        |
| 3 | .1   | MÁQUINA VIRTUAL JAVA (JVM)                                                  |
| 3 | .2   | DIRECTORIO DEL ESPACIO DE TRABAJO (WORKSPACE)                               |
| 3 | .3   | DEFINICIÓN DE JDK                                                           |
| 3 | .4   | Configuración del servidor de aplicaciones en el IDE                        |
| 3 | .5   | PREFERENCIAS DE COMPILACIÓN                                                 |
| 4 | IMI  | PORTACIÓN DE PROYECTOS11                                                    |
| 4 | .1   | PRERREQUISITOS                                                              |
| 4 | .2   | INSTALACIÓN JDK                                                             |
| 4 | .3   | INSTALACIÓN DE MAVEN                                                        |
| 4 | .4   | Personalización de settings.xml                                             |
| 4 | .5   | IMPORTACIÓN PARA ECLIPSE                                                    |
| 4 | .6   | Orden y secuencia de comandos de regeneración de todos los artefactos de AL |
| S | SIGM | A PARTIR DE LOS FUENTES                                                     |
| 4 | .7   | Comandos más frecuentes maven                                               |

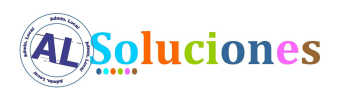

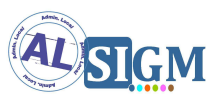

### 1 Introducción

#### 1.1 Visión general del sistema

AL SIGM es la plataforma de Tramitación Electrónica del MINETUR, solución integral para la tramitación electrónica de los procedimientos administrativos, que fomenta la interoperabilidad entre administraciones mediante su adaptación a estándares de comunicación así como la reutilización de recursos e información pública.

#### **1.2** Finalidad del documento

El objeto del presente documento es el de detallar los requisitos de configuración para establecer un entorno de desarrollo para AL SIGM. Los requisitos de configuración expuestos en este documento se establecen en base al IDE Eclipse.

#### **1.3** Definiciones y Abreviaturas

A continuación se expone una tabla con los diferentes acrónimos y abreviaturas utilizados a lo largo del documento, con su correspondiente definición.

| Acrónimo / Abreviatura | Definición                                             |
|------------------------|--------------------------------------------------------|
| MINETUR                | Ministerio de Industria, Energía y Turismo             |
| IECISA                 | Informática El Corte Inglés S.A.                       |
| SIGM                   | Sistema Integrado de Gestión de Expedientes<br>Modular |
| AL                     | Administración Local                                   |

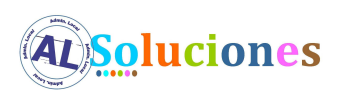

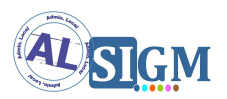

## 2 Requisitos del entorno de desarrollo

#### 2.1 Requisitos Hardware

| Memoria                | 2 GB       |
|------------------------|------------|
| Espacio libre en disco | mínimo 5GB |

#### 2.2 *Requisitos Software*

| Sistema operativo         | Windows XP, OpenSUSE 11, Windows 7                          |
|---------------------------|-------------------------------------------------------------|
| Servidor de aplicaciones  | Apache Tomcat 7.0.16                                        |
| Servidor de base de datos | PostgreSQL 9.0.3                                            |
| Cliente de base de datos  | pgAdmin III 1.12                                            |
| Gestor de documentos      | LibreOffice 3.3 o superior, escuchando en<br>el puerto 8100 |
| IDE                       | Eclipse 3.6 Helios o superior                               |
| Máquina virtual Java      | JDK 1.5 para compilar, 1.6 para Apache<br>Tomcat            |

#### 2.3 Requisitos de instalación

- Base de datos: Se deben crear los esquemas de base de datos correspondientes siguiendo las indicaciones del documento SGM\_2012\_\*\_Manual Instalación AL SIGM.
- Servidor de aplicaciones: el servidor de aplicaciones Apache Tomcat se debe configurar siguiendo las indicaciones del documento SGM\_2012\_\*\_Manual Instalación AL SIGM.
- Gestor de documentos (LibreOffice): se debe configurar siguiendo las indicaciones del documento *SGM\_2012\_\*\_Manual Configuración LibreOffice 3.3*.

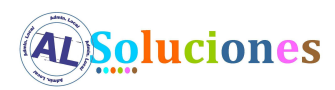

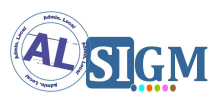

## **3** Configuración del IDE

#### 3.1 Máquina virtual Java (JVM)

Se requiere la versión 1.5 o superior de JDK para la ejecución del IDE Eclipse 3.4 Helios.

#### **3.2** Directorio del espacio de trabajo (workspace)

Después de haber instalado, el IDE Eclipse, se debe ejecutar una primera e introducir el directorio del espacio de trabajo (workspace) para los proyectos de AL SIGM.

| 💭 Workspace Launcher                                                                                               |    | ×      |
|----------------------------------------------------------------------------------------------------|----|--------|
| Select a workspace                                                                                                 |    |        |
| Eclipse stores your projects in a folder called a workspace.<br>Choose a workspace folder to use for this session. |    |        |
| Workspace: C:\Users\65893083\workspace                                                                             | •  | Browse |
|                                                                                                    |    |        |
| Use this as the default and do not ask again                                                                       |    |        |
|                                                                                                    | ок | Cancel |

#### 3.3 Definición de JDK

Es necesario tener definida una JDK 1.5 que se utilizará para la compilación y otra JDK 1.6 que se utilizará para arrancar el Apache Tomcat. Para ello iremos a la opción:

Menú Window -> Opción Preferences -> Java -> Installed JREs

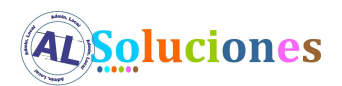

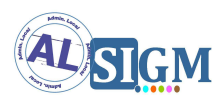

| Oreferences                                                                                                    |                                                                     |                                                    |                                                                                                    | <u> </u>               |
|----------------------------------------------------------------------------------------------------|---------------------------------------------------------------------|----------------------------------------------------|----------------------------------------------------------------------------------------------------|------------------------|
| type filter text                                                                                                    | Installed JREs                                                      |                                                    |                                                                                                    | ← → → → ▼              |
| General     Ant     Atlassian Connector     Data Management                                                                                                    | Add, remove or edi<br>newly created Java<br>Installed <u>J</u> REs: | t JRE definitions. By default, the ch<br>projects. | necked JRE is addec                                                                                                    | l to the build path of |
|                                                                                                    | Name                                                                | Location                                           | Туре                                                                                                    | <u>A</u> dd            |
| En Install/Undate                                                                                                    | 🗹 🛋 jdk1.5                                                          | c:\desarrollo\java\install\jdk1.5                  | Standard VM                                                                                                    |                        |
| E- lava                                                                                                    | 🔲 🛋 jdk1.6                                                          | C:\desarrollo\java\install\jdk1.6                  | Standard VM                                                                                                    | Edit                   |
| ⊕ Appearance     ⊕ Build Bath                                                                                                    |                                                                     |                                                    |                                                                                                    | Dupligate              |
| ⊡ Code Style                                                                                                    |                                                                     |                                                    |                                                                                                    | Remove                 |
| Compiler     Building     Frrors/Warnings     Javadoc     Task Tags     Debug     Decompilers     Editor     Installed JREs     JUnit     Properties Files Editor     Junit     Java EE     Java Persistence     JavaScript     Log4E     Maven     Mylyn     Plug-in Development |                                                                     |                                                    | Image: Constraint of the sector of the sector of the se | Search                 |
| ?                                                                                                    |                                                                     |                                                    | OK                                                                                                    | Cancel                 |

Marcaremos por defecto la JDK 1.5 para compilar los proyectos.

#### 3.4 Configuración del servidor de aplicaciones en el IDE

Para la depuración de las aplicaciones dentro del IDE, tenemos que configurar el servidor de aplicaciones que va a ser utilizado. En este caso, utilizaremos el servidor de aplicaciones Apache Tomcat 7.0.16, que se ha debido instalar previamente:

Menú Window -> Opción Show view -> Opción Servers

En la vista Servers que se ha abierto, abrimos el menú contextual y pulsamos la opción New, y a continuación la opción Server.

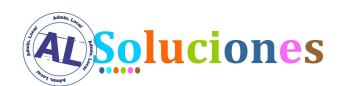

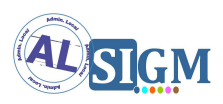

En el cuadro de diálogo que se abre, elegimos como tipo de servidor Tomcat 7.0 server.

| New Server                                                                                                    |                                                              |                    |                   | <u>- 0 ×</u>    |
|----------------------------------------------------------------------------------------------------|--------------------------------------------------------------|--------------------|-------------------|-----------------|
| <b>Define a New Server</b><br>Choose the type of server to                                                                                                    | o create                                                     |                    |                   |                 |
| Select the <u>s</u> erver type:<br>type filter text                                                                                                    |                                                              | Dowr               | nload additional  | server adapters |
| Apache<br>Tomcat v3.2 Ser<br>Tomcat v4.0 Ser<br>Tomcat v4.0 Ser<br>Tomcat v5.0 Ser<br>Tomcat v5.5 Ser<br>Tomcat v6.0 Ser<br>Tomcat v6.0 Ser<br>Tomcat v7.0 Ser<br>Basic<br>Publishes and runs J2EE and 2<br>server. | ver<br>ver<br>ver<br>ver<br>ver<br>ver<br>Java EE Web projek | cts and server cor | ifigurations to a | Iocal Tomcat    |
| Server's <u>h</u> ost name:                                                                                                    | localhost                                                    |                    |                   |                 |
| Server na <u>m</u> e:                                                                                                    | Tomcat v7.0 Serv                                             | ver at localhost   |                   |                 |
|                                                                                                    |                                                              |                    |                   |                 |
| ?                                                                                                    | < <u>B</u> ack                                               | <u>N</u> ext >     | Einish            | Cancel          |

Una vez hecho, pulsamos el botón Next, dejando sin cambiar el resto de opciones.

En el siguiente cuadro de diálogo, se debe introducir el directorio de instalación del servidor Tomcat (Tomcat installation directory)

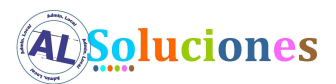

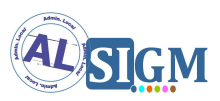

| 💮 New Server                                  |                      |                      |
|-----------------------------------------------|----------------------|----------------------|
| Tomcat Server                                 |                      |                      |
| Specify the installation directory            |                      |                      |
| Name:                                         |                      |                      |
| Apache Tomcat v7.0                            |                      |                      |
| Tomcat installation directory:                |                      |                      |
| C:\desarrollo\java\install\apache-tomcat-7.0. | 16                   | Browse               |
|                                               | apache-tomcat-7.0.12 | Download and Install |
| JRE:                                          |                      |                      |
| jdk1.6                                        | ▼                    | Installed JREs       |
|                                               |                      |                      |
|                                               |                      |                      |
|                                               |                      |                      |
|                                               |                      |                      |
|                                               |                      |                      |
|                                               |                      |                      |
|                                               |                      |                      |
|                                               |                      |                      |
|                                               |                      |                      |
|                                               |                      |                      |
|                                               |                      |                      |
|                                               |                      |                      |
| ?                                             | Next > F             | inish Cancel         |

A continuación en el mismo cuadro de diálogo, se debe indicar la versión de JRE que va a utilizarse para la ejecución del Apache Tomcat, en éste caso la JDK 1.6.

#### 3.5 Preferencias de compilación

Es necesario establecer las siguientes preferencias de compilación:

• Desactivar las validaciones de páginas JSP y XML :

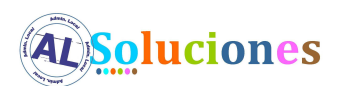

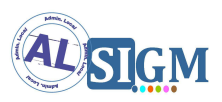

Menú Window -> Opción Preferences -> Propiedad Validation -> marcar la casilla Suspend all validators

| ∃-General                                                                               |                                                                                                    |                                                                                                    |                   | Contraction of the second second second second second second second second second second second second second s |         |
|-----------------------------------------------------------------------------------------|----------------------------------------------------------------------------------------------------|----------------------------------------------------------------------------------------------------|-------------------|----------------------------------------------------------------------------------------------------|---------|
| H Anc<br>Atlassian Connector<br>GlassFish Preferences<br>Help<br>Install/Update<br>Java | <ul> <li>Allow projects to override these preference</li> <li>Suspend all validators</li> <li>Save all modified resources automatically pri</li> <li>Show a confirmation dialog when performing</li> <li>The selected usidaters will pre-when usidation</li> </ul> | settings<br>or to validatir<br>ı manual valid                                                                                                    | ng<br>ations      |                                                                                                    |         |
| Appearance                                                                              | Validator                                                                                                    | Manual                                                                                                    | Build             | Settings                                                                                                    | - 8     |
| 🔁 Build Path                                                                            | Validator                                                                                                    | Manual                                                                                                    | Build             | Secongs                                                                                                    |         |
| 庄 Code Style                                                                            | Application Client (1.x) Validator                                                                                                    | ×                                                                                                    | $\sim$            |                                                                                                    |         |
| 🛨 Compiler                                                                              | Classpath Dependency Validator                                                                                                    | ¥                                                                                                    | $\leq$            | = 1                                                                                                    |         |
| 🕀 Debug                                                                                 | Client-side JavaScript Validator                                                                                                    |                                                                                                    |                   |                                                                                                    |         |
| Decompilers                                                                             | Connector (1.0,1.5) Validator                                                                                                    |                                                                                                    | $\leq$            |                                                                                                    |         |
| 🗄 Editor                                                                                | DTD Validator                                                                                                    | <u> </u>                                                                                                    | $\checkmark$      | <u></u>                                                                                                    |         |
| 😟 Installed JREs                                                                        | EJB (1.x-2.x) Validator                                                                                                    | $\mathbf{\mathbf{Z}}$                                                                                                    | $\checkmark$      |                                                                                                    |         |
| JUnit                                                                                   | EJB 3.x Validator                                                                                                    |                                                                                                    | $\sim$            | 101                                                                                                    |         |
| Properties Files Editor                                                                 | Enterprise Application (1.x) Validator                                                                                                    | Image: A start and a start a start | $\mathbf{\nabla}$ |                                                                                                    |         |
| 🛛 Java EE                                                                               | Facelet HTML Validator                                                                                                    |                                                                                                    |                   | 111                                                                                                    |         |
| 🛛 Java Persistence                                                                      | HTML Syntax Validator                                                                                                    |                                                                                                    |                   | 111                                                                                                    |         |
| 🛛 JavaScript                                                                            | JAXB Validator                                                                                                    |                                                                                                    |                   | 100                                                                                                    |         |
| E-Log4E                                                                                 | JPA Validator                                                                                                    |                                                                                                    |                   | 111                                                                                                    |         |
| E-Maven                                                                                 | JCE Application Configuration Unlidator                                                                                                    |                                                                                                    | i i               |                                                                                                    |         |
| E-Mylyn                                                                                 | 251 Application Contrigunation Validation                                                                                                    |                                                                                                    |                   |                                                                                                    |         |
| 🗄 Plug-in Development                                                                   | JOF VIEW Valluator                                                                                                    |                                                                                                    |                   | -                                                                                                    |         |
| - Remote Systems                                                                        | JSP Content Validator                                                                                                    | ×.                                                                                                    | <u> </u>          |                                                                                                    |         |
| - Run/Debug                                                                             | JSP Syntax Validator                                                                                                    | <u></u>                                                                                                    | 1                 | <u>-</u>                                                                                                    |         |
| ⊡-Server                                                                                | Tag Library Descriptor Validator                                                                                                    | ×                                                                                                    | $\leq$            |                                                                                                    | 31      |
| 🛛 Team                                                                                  | Web (2.2-2.4) Validator                                                                                                    | ×                                                                                                    | $\leq$            |                                                                                                    |         |
| - Terminal                                                                              | WSDE Validator                                                                                                    |                                                                                                    | $\checkmark$      | <u></u>                                                                                                    |         |
| 🗄 Usage Data Collector                                                                  | WS-I Message Validator                                                                                                    | <u>~</u>                                                                                                    | $\checkmark$      |                                                                                                    |         |
| Validation                                                                              | XML Schema Validator                                                                                                    | ~                                                                                                    | $\sim$            | 1.01                                                                                                    |         |
| ⊡-Web                                                                                   | Epable All Dicable All                                                                                                    |                                                                                                    |                   |                                                                                                    |         |
| - Web Services                                                                          |                                                                                                    |                                                                                                    |                   |                                                                                                    |         |
| E- XML                                                                                  |                                                                                                    |                                                                                                    | Rest              | ore Defaults                                                                                                    | Apply   |
|                                                                                         |                                                                                                    |                                                                                                    |                   |                                                                                                    | 0.00000 |

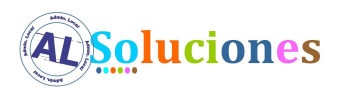

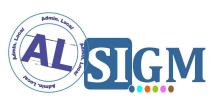

## 4 Importación de proyectos

Los proyectos de AL SIGM se pueden construir mediante maven, lo cual puede facilitar la importación de estos proyectos en eclipse así como la resolución de las dependencias de librerías jars. Para ello se proporciona el repositorio de artefactos necesario en la sección fuentes que contiene todas las librerías jars y recursos necesarios.

#### 4.1 Prerrequisitos

- Tener una Jdk 1.5 instalada
- Tener instalado maven 2.2.1
- Archivo settings.xml de maven personalizado (opcional)
- Repositorio de maven con que contenga el repository proporcionado

#### 4.2 Instalación Jdk

Se deberá tener instalado la Jdk 1.5 si se quiere generar los proyectos. Se recomienda tener instalados los Jdk en alguna ruta que no contenga espacios en el path, por ejemplo c:\desarrollo\java\jdk1.5.

#### 4.3 Instalación de maven

Se deberá tener instalado maven 2.2.1 en el equipo. Al igual que con la Jdk, es recomendable tenerlo bajo una ruta que no contenga espacios, por ejemplo c:\desarrollo\java\maven

Información referente a instalación de maven: http://maven.apache.org/download.html#Installation

#### 4.4 Personalización de settings.xml

En caso de que se quiera generar, regenerar los proyectos proporcionados con los fuentes con maven, se ha obligado a que cuando se realice la tarea de compilación se

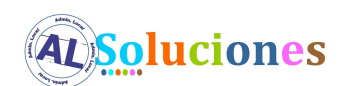

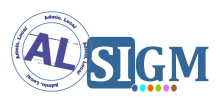

use de manera obligatoria con una Jdk 1.5. Para ello se deberán definir unas variables en el settings.xml de maven que se encuentra bajo el "home del usuario actual"/.m2/settings.xml

| <settings></settings>                                                                        |
|----------------------------------------------------------------------------------------------|
| <profiles><br/><profile><br/><id>development</id></profile></profiles>                       |
| <properties><br/><java_1_5_home>c:/desarrollo/java/jdk1.5/</java_1_5_home><br/></properties> |
| <br>                                                                                         |
| <activeprofiles><br/><activeprofile>development</activeprofile><br/></activeprofiles>        |
|                                                                                              |

**Nota**: esto solo es necesario si se quiere regenerar con maven, en caso de quererlo hacer con otro Ide no será necesario.

#### 4.5 Importación para eclipse

Mediante la ejecución de mvn eclipse:clean eclipse:eclipse en el proyecto deseado se podrá generar automáticamente el archivo .project y .classpath necesario para la importación del proyecto en eclipse. En eclipse adicionalmente se deberá definir la variable de classpath M2\_REPO que deberá apuntar al repositorio local. En maven el repositorio local por defecto se encuentra bajo la ruta "home del usuario actual"/.m2/repository.

Para maven todas las librerías son artefactos que se almacenan en dicha ruta, por lo tanto deberemos copiar el contenido de la carpeta "repository" que se encuentra en los fuentes de la distribución en esta carpeta repository de maven.

#### AL SIGM v3 – Configuración del entorno de desarrollo

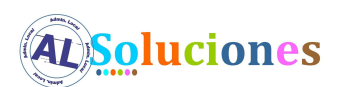

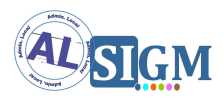

Después de haber generado el .classpath y .project correspondiente, se debe proceder a su importación en el workspace definido al iniciar Eclipse.

- Abrir el menú File y seleccionar la opción Import.
- En el cuadro de diálogo, que se abre, seleccionar en la carpeta General, la opción Existing projects into Workspace

| 😳 Import                                                                                                    |        |
|----------------------------------------------------------------------------------------------------|--------|
| Select<br>Import Existing Maven Projects                                                                                                    | Ľ      |
| Select an import source:                                                                                                    |        |
| type filter text                                                                                                    |        |
| <ul> <li>General</li> <li>CVS</li> <li>EJB</li> <li>Java EE</li> <li>Codek out Maven Projects from SCM</li> <li>Check out Maven Projects</li> <li>Check out Maven Projects</li> <li>Install or deploy an artifact to a Maven repository</li> <li>Materialize Maven Projects from SCM</li> <li>Plug-in Development</li> <li>Remote Systems</li> <li>Run/Debug</li> <li>Tasks</li> <li>Team</li> </ul> |        |
| Back Next > Finish                                                                                                    | Cancel |

 Después de pulsar el botón Next, en el nuevo cuadro de diálogo, indicamos en Select root directory, el directorio en el hemos descomprimido los fuentes de AL SIGM, y marcamos la casilla Copy projects into workspace. Pulsamos el botón Finish.

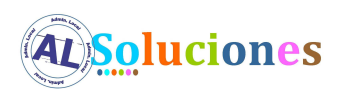

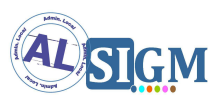

# **4.6** Orden y secuencia de comandos de regeneración de todos los artefactos de AL SIGM a partir de los fuentes

Si a partir de los fuentes proporcionados se desea regenerar todo AL SIGM hay que situarse desde línea de comandos en el directorio principal (proyecto raíz donde se encuentra el archivo pom.xml lanzador) y ejecutar los comandos maven en el siguiente orden:

mvn clean install -Dmaven.test.skip=true mvn clean install -Dwars -Dmaven.test.skip=true mvn package -P generate-distri

Después de ejecutar éstos 3 comandos se habrá creado un directorio SIGEM\_DIST en el que encontraremos todos los war generados, la configuración externalizada para en entorno por defecto y los scripts de base de datos. Si se desea generar configuración externalizada para una plataforma específica se puede consultar el documento:

*SGM\_2012\_\*\_Manual de Uso Herramienta Configuraciones Básicas* 

#### 4.7 Comandos más frecuentes maven

**mvn clean package -Dmaven.test.skip=true** : genera artefacto pero no lo copia al repositorio local)

**mvn clean install -Dmaven.test.skip=true** : además de generar el artefacto lo copia en el repositorio local para que se use por el resto de proyectos, en caso de no estar en el repositorio local el resto de proyectos que lo usen no se actualizarán a este nuevo artefacto generado.

**mvn eclipse:clean eclipse:eclipse** : genera automáticamente el archivo .project y .classpath necesario para la importación del proyecto en eclipse.

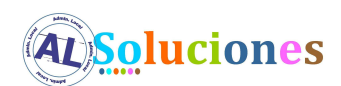

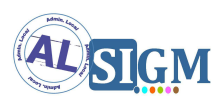

La opción **-o** hace trabajar a maven en modo offline haciendo la búsqueda de los artefactos únicamente en el repositorio local.

Los comandos anteriores son también válidos si los lanzamos desde el raíz de los fuentes y lo que hará por defecto es ejecutar el comando a todos los artefactos que no son war.

Si queremos que desde el raíz se ejecuten los comandos en los war se deberá ejecutar el comando respectivo con la opción -Dwars

Ejemplos desde el raíz:

mvn clean install -Dmaven.test.skip=true (instalará todos los jars)
mvn clean package -Dmaven.test.skip=true -Dwars (genera los wars)